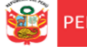

na de Equipo de ficación y Estadística puesto Monitoreo

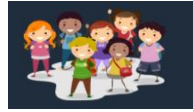

## INSTRUCTIVO PARA LA ACTUALIZACIÓN DE DATOS SOBRE TELEFONÍA MÓVIL- BENEFICIARIOS

El presente instructivo es para guiar a los directores, docentes, auxiliares y personal vinculado directamente al servicio educativo no presencial o remoto, en el acceso a la plataforma Mundo IE para la actualización de los datos sobre telefonía móvil (http://mundoie.drelm.gob.pe/).

#### ACCESO AL SISTEMA

### PASO 1. En la barra de direcciones registre el siguiente link: http://mundoie.drelm.gob.pe/

PASO 2. Registre

En Usuario: Registre su DNI

#### En Contraseña:

Registre la contraseña que generó para acceder a la plataforma Mundo IE.

Luego haga clic en Ingresar.

**Nota 1:** En caso no recuerde su contraseña, escriba un correo al equipo de Estadística y Monitoreo de su UGEL que se adjunta al final del instructivo

siguiente enlace http://mundoie.drelm.gob.pe/auth/request access

Nota 2: En caso no tengo usuario y desee

solicitar el acceso, registre sus datos en el

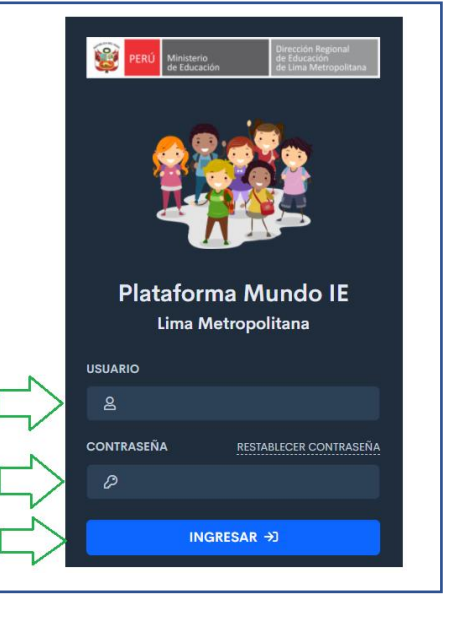

Una vez que se registre, deberá comunicar al equipo de Estadística y Monitoreo de su UGEL para que valide y apruebe el registro.

**Nota 3:** Si es director o sub director y desea registrar el Plan de Datos, deberá ingresar con su DNI en usuario.

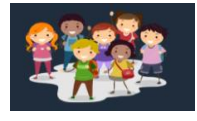

#### **ACTUALIZACIÓN DE DATOS**

Al momento de ingresar a la sesión de la IE <u>y en caso registre por primera vez</u>, le aparecerá automáticamente el siguiente formulario (en caso no le aparezca en automático revise la nota al finalizar esta sección ) :

| Actualizar datos de telefonía móvil                                                                                                    | >                                                                   |
|----------------------------------------------------------------------------------------------------|---------------------------------------------------------------------|
| Cargo(s)                                                                                                    |                                                                     |
| PROFESOR                                                                                                    |                                                                     |
| Correo electrónico                                                                                                    |                                                                     |
| IRENE@GMAIL.COM                                                                                                    |                                                                     |
| Celular (solo puede existir un celular asociado a una person                                                                                                    | a)                                                                  |
| 966728219                                                                                                    |                                                                     |
| ¿Qué tipo de celular tiene?                                                                                                    |                                                                     |
| Smartphone (me permite descargar aplicaciones como WI                                                                                                    | hatsApp) 🗢                                                          |
| ¿A qué operador pertenece su servicio?                                                                                                    |                                                                     |
| Claro                                                                                                    | \$                                                                  |
| ¿Que tipo de plan cuenta?                                                                                                    |                                                                     |
| Prepago                                                                                                    | \$                                                                  |
| ¿Tiene su plan postpago internet ilimitado?                                                                                                    |                                                                     |
| Seleccionar                                                                                                    | \$                                                                  |
| ¿Ha recibido anteriormente recarga por parte de MINEDU?                                                                                                    |                                                                     |
| No                                                                                                    | \$                                                                  |
| ¿Desea recibir o mantener este beneficio?                                                                                                    |                                                                     |
| No                                                                                                    | \$                                                                  |
| ACEPTO Y DECLARO BAJO JURAMENTO que la inform<br>brindada en el presente formulario es verdadera, estano<br>fiscalización posterior de acuerdo a las normas aplicable<br>consecuencia asumo la responsabilidad administrativa,<br>que pudiera derivar de la comprobación de la falsedad o | ación<br>do sujeto a<br>es; en<br>civil y/o penal<br>o inexactitud. |
| Cancelar                                                                                                    | Confirmar                                                           |

- (1) Cargo: Este campo estará pre cargado. En caso tenga otro cargo y desee cambiarlo, deberá decirle a su director (en caso siga en la misma IE) que desde el usuario de la IE de <u>de baja</u> a su cargo anterior y registre el cargo actual. Si actualmente está en una nueva IE y tiene otro cargo, deberá decirle al director de la IE anterior que de <u>de baja</u> a su registro, para que el director de su IE actual pueda registrarlo.
- (2) Correo electrónico: Registre su correo electrónico.
- (3) Celular: Registre su número de celular.
- (4) ¿Qué tipo de celular tiene? : Seleccione la opción que corresponda: Básico o Smartphone
- (5) ¿A qué operador pertenece su servicio?: Seleccione la opción que corresponda: Bitel, Claro, Entel, Movistar.
- (6) ¿Qué tipo de plan cuenta?: Seleccione la opción que corresponda: Prepago o postpago. De tener un plan post pago deberá responder la siguiente pregunta (7), de lo contrario pase a la opción (8)
- (7) ¿Tiene su plan postpago internet ilimitado?: Seleccione la opción que corresponda: Si o No.

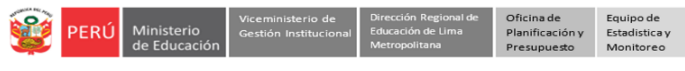

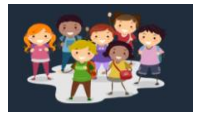

- (8) ¿Ha recibido anteriormente recarga por parte del MINEDU?: Seleccione la opción que corresponda: Si o No.
- (9) ¿Desea recibir o mantener este beneficio?: Seleccione la opción que corresponda: Si o No.
- (10) Lea la declaración jurada, y marque el recuadro para aceptar los términos.
- (11) Una vez registrada la información debe dar clic a Confirmar .

**NOTA 1:** En caso no le aparezca el formulario automáticamente o desee editar la información , siga las siguientes indicaciones :

| PERÚ Ministerio Dirección de Educación de Educación de Educación | egional<br>in<br>tropolitana |                                     | 12 IRENE DEL PILAR ROMERO GONZALES                |
|------------------------------------------------------------------|------------------------------|-------------------------------------|---------------------------------------------------|
| 懶 Aprendo en Casa - IAR<br>Informe                               |                              | Página de Inicio                    | Bienvenido                                        |
| Registro                                                         |                              | BIENVENIDO A LA PLATAFORMA MUNDO IE | 13   J   Datos de telefonía     ↔   Cerrar Sesión |
|                                                                  |                              |                                     |                                                   |

(12) Haga clic en sus nombres y apellidos.

(13) Luego seleccione la opción de Datos de Telefonía.

Seguidamente le aparecerá el formulario

Si el personal ya actualizó sus datos en el mes de mayo, se recomienda vuelva a revisar su registro y en caso desee cambiar la información deberá hacerlo y luego guarde la información

**NOTA 2** : En caso al ingresar manualmente al módulo de Datos de Telefonía (pasos 12 y 13) no le cargue el formulario, deberá seguir las siguientes indicaciones:

| Aprendemos juntos 2021  Aprendemos juntos 2021  Aran de permanencia                             | Inicio                                                                              | Histórico del Informe de<br>actividades realizadas (JAR) | En el módulo IAR 2021, ingresar<br>la carpeta de Registro del<br>Informes de Actividades<br>Realizadas (IAR) |
|-------------------------------------------------------------------------------------------------|-------------------------------------------------------------------------------------|----------------------------------------------------------|----------------------------------------------------------------------------------------------------|
| Paso 2                                                                                          |                                                                                     |                                                          | ]                                                                                                    |
| Paso 2<br>orendo en Casa - Inform<br>(9) ¿No aparece la Institución<br>Mostrar 15 • ) registros | e Mensual de las Actividades Reali<br>Educativa donde laboras? <u>Regístrate aq</u> | izadas por el Docente (OM-0049<br>ແ<br>Buscar.           | Registre su IE en la<br>opción                                                                               |

| <b>@</b> | PERÚ | Ministerio<br>de Educación | Viceministerio de<br>Gestión Institucional | Dirección Regional de<br>Educación de Lima<br>Metropolitana | Oficina de<br>Planificación y<br>Presupuesto |
|----------|------|----------------------------|--------------------------------------------|-------------------------------------------------------------|----------------------------------------------|
|          |      |                            |                                            |                                                             |                                              |

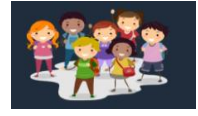

# **CERRAR SESIÓN**

Una vez que registró y/o edito la información cierre su sesión para lo cual haga clic en el nombre de la IE en la parte superior derecha.

Equipo de Estadistica y

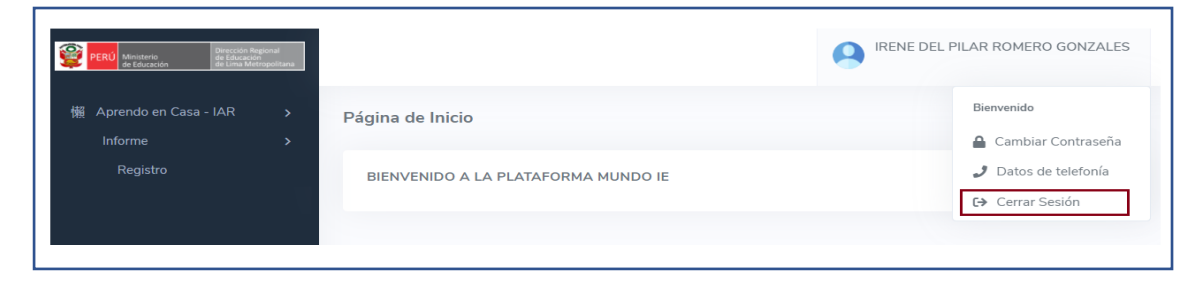

#### **Consultas:**

| UGEL/DRELM | Correo                         | Correo                    |
|------------|--------------------------------|---------------------------|
| UGEL 01    | idiasm@ugel01.gob.pe           | mgomezo@ugel01.gob.pe     |
| UGEL 02    | margarita.niquen@ugel02.gob.pe | angel.ocana@ugel02.gob.pe |
| UGEL 03    | ugel03simon@gmail.com          |                           |
| UGEL 04    | monitoreo_simon@ugel04.gob.pe  | helen.vila@ugel04.gob.pe  |
| UGEL 05    | oquispe@ugel05.gob.pe          | gzumaran@ugel05.gob.pe    |
|            |                                | narosquipa@ugel05.gob.pe  |
| UGEL 06    | nchalco@ugel06.gob.pe          | echavez@ugel06.gob.pe     |
| UGEL 07    | mgamboa@ugel07.gob.pe          | rbravo@ugel07.gob.pe      |
| DRELM      | monitoreo@drelm.gob.pe         |                           |

## GRACIAS